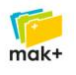

## Jak włączyć kwarantannę w MAK+?

W związku z zaleceniami Biblioteki Narodowej dotyczącymi bezpieczeństwa epidemicznego w bibliotekach do systemu Mak+ został wprowadzony nowy status egzemplarzy: "w kwarantannie". Zalecenia BN: https://www.bn.org.pl/aktualnosci/3938-bezpieczenstwo-epidemicznew&nbspbibliotekach.html

1. Kwarantanna w bibliotece może być włączona w module Wypożyczalnia przez każdego pracownika o uprawnieniach "Kierownik". Jeśli nikt w bibliotece nie ma takich uprawnień należy zgłosić zmianę uprawnień na pomoc@makplus.pl

| Moduł            | Operacje O programie             |                                 | REZ V 6 | ZRM ←<br>1 | <b>())</b> 18 | 1 TRYB |
|------------------|----------------------------------|---------------------------------|---------|------------|---------------|--------|
| Jesteś           | Dodaj czytelnika                 |                                 |         |            |               |        |
|                  | Nowe wypożyczenie                |                                 |         |            |               | )      |
|                  | Zwroty i przedłużanie            | <u>czyteinikow zalegających</u> |         |            |               |        |
| 🕕 Uwaga: włącz   | Zamówienia                       | canych egzemplarzy na 6 dni     |         |            |               |        |
| Skanowanio k     | Rezerwacje                       |                                 |         |            |               |        |
| Skallowallie K   | Listy czytelników                |                                 |         |            |               | 6      |
| Kod kreskowy, nr | Inne operacje                    | Szukaj                          |         |            |               |        |
|                  | Lista zamówień                   |                                 |         |            |               |        |
| W Bibliotece j   | Import czytelników               | vg:                             |         | )          |               |        |
| 1. Imie i n      | Lista rezerwacji                 |                                 |         |            |               |        |
| 2. Nazwisk       | Koszyk wydruków kart czytelników |                                 |         |            |               |        |
|                  | Szablony kart czytelników        |                                 |         |            |               |        |
|                  | Kwarantanna                      |                                 |         |            |               |        |
|                  |                                  |                                 |         |            |               |        |
|                  |                                  |                                 |         |            |               |        |
|                  |                                  |                                 |         |            |               |        |
|                  |                                  |                                 |         |            |               |        |
|                  |                                  |                                 |         |            |               |        |
|                  |                                  |                                 |         |            |               |        |
|                  |                                  |                                 |         |            |               |        |
|                  |                                  |                                 |         |            |               |        |

 Po kliknięciu Operacje/Kwarantanna użytkownik o uprawnieniach "Kierownik" może ustawić czas trwania kwarantanny, przy czym wg zaleceń Biblioteki Narodowej minimalny czas trwania to 10 dni. Po zaznaczeniu "włączona" oraz wpisaniu liczby dni należy kliknąć "Zastosuj"

| ſ | Kwarantanna   |                                                              |
|---|---------------|--------------------------------------------------------------|
|   | Kwarantanna i | iniemożliwi wypożyczanie egzemplarzy na wskazaną liczbę dni. |
|   | Włączona      |                                                              |
|   | Liczba dni    |                                                              |
|   | Zastosuj      |                                                              |
| L |               |                                                              |

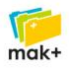

3. Po kliknięciu "Zastosuj" system MAK+ wyświetli komunikat "Ustawienia kwarantanny zostały zapisane"

| warantanna |         |                                                                 |    |
|------------|---------|-----------------------------------------------------------------|----|
|            | Kwarant | anna uniemożliwi wypożyczanie egzemplarzy na wskazaną liczbę dr | i. |
| /łączona   |         |                                                                 |    |
| iczba dni  |         | 10                                                              |    |
| Zastosuj   |         |                                                                 |    |

 Teraz można przejść na główny ekran Wypożyczalni, gdzie jest wyświetlony komunikat o włączonej kwarantannie. Komunikat będzie również widoczny w każdym innym module w MAK+

| 🕕 Uwaga: włączona kwarantanna dla wszystkich zwracanych egzemplarzy na 10 dni |          |     |
|-------------------------------------------------------------------------------|----------|-----|
| - Skanowanie kodów:                                                           | <u> </u> |     |
| Kod kreskowy, nr inwentarzowy lub nr karty czytelnika Szukaj                  | $\sim$   | CT. |
| W Bibliotece jest 473 Czytelników pogrupowanych wg:                           |          |     |
| 1. Imię i nazwisko                                                            | <u> </u> |     |
| 2. Nazwisko i imię                                                            |          |     |

Włączenie kwarantanny skutkuje tym w systemie MAK+, że każdy zwrócony egzemplarz uzyska automatycznie status "w kwarantannie" i nie będzie mógł być wypożyczony dopóki czas kwarantanny dla egzemplarza nie wygaśnie.

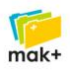

5. Każdy zwracany egzemplarz może być zamówiony/zarezerwowany przez innych czytelników. Jeśli do zwracanego egzemplarza istnieje kolejka rezerwacji to czytelnicy NIE zostaną powiadomieni e-mailem. Egzemplarz w kwarantannie i zarezerwowany przez kolejnego czytelnika będzie widniał na liście rezerwacji w zakładce "Egzemplarze w bibliotece".

| Ak   | Aktualne rezerwacje w bibliotece(3 egz.) |                      |                              |                    |                                    |                                                |                                                                                      |  |
|------|------------------------------------------|----------------------|------------------------------|--------------------|------------------------------------|------------------------------------------------|--------------------------------------------------------------------------------------|--|
| Wyr  | /yników na stronie: 10                   |                      |                              |                    |                                    |                                                |                                                                                      |  |
| Dzia | Jział: Brak działu V Pokaż               |                      |                              |                    |                                    |                                                |                                                                                      |  |
| lp.  | Rodzaj ≑                                 | Nr<br>inwentarzowy 🔶 | Tytuł 🔶                      | Autor 🔶            | Czytelnik 🔶                        | Biblioteka<br>Dział 🔶                          | Data rezerwacji<br>Koniec rezerwacji 🌲                                               |  |
| 1    |                                          | 007479               | Nasza<br>wspólna<br>Ziemia / | Allaby,<br>Michael | Jakub Salamon                      | [B] GBP<br>Kielce<br>[D] Oddział<br>dla dzieci | 2020-04-27<br>2020-05-11                                                             |  |
| 2    |                                          | 007479               | Nasza<br>wspólna<br>Ziemia / | Allaby,<br>Michael | RezerwacjaJeden<br>RezerwacjaJeden | [B] GBP<br>Kielce<br>[D] Oddział<br>dla dzieci | egzemplarz w rezerwacji, 2 w kolejce                                                 |  |
| 3    |                                          | 033708               | Lód /                        | Kavan,<br>Anna     | Jakub Salamon                      | [B] GBP<br>Kielce<br>[D] Oddział<br>dla dzieci | oczekuje na egzemplarz, przewidywany termin<br>zwrotu , w kwarantannie do 2020/05/10 |  |
|      |                                          |                      |                              |                    | POWRÓT WERS                        | IA II                                          |                                                                                      |  |
|      |                                          |                      |                              |                    |                                    |                                                |                                                                                      |  |
|      |                                          |                      |                              |                    |                                    |                                                |                                                                                      |  |

Po wygaśnięciu okresu kwarantanny dla wskazanego egzemplarza, czytelnik w kolejce automatycznie otrzyma e-mail z terminem odbioru, natomiast na liście powyżej pojawi się data początku i końca rezerwacji.

## Cały proces odbywa się automatycznie, bez udziału bibliotekarza.

Wszystkie egzemplarze do których nie ma kolejki rezerwacji/zamówień i kwarantanna dla nich wygaśnie otrzymają automatycznie status: "do wypożyczenia".

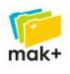

6. Kwarantannę dla każdego egzemplarza można usunąć przed czasem indywidualnie w module Magazyn, korzystając z funkcjonalności koszyka.

| - W   | W koszyku jest 2 egz.                                                  |               |                                 |                   |                                |                                                                         |       |  |  |  |
|-------|------------------------------------------------------------------------|---------------|---------------------------------|-------------------|--------------------------------|-------------------------------------------------------------------------|-------|--|--|--|
|       |                                                                        | 2 32.         |                                 |                   |                                |                                                                         |       |  |  |  |
| Lp.   | Nr<br>inwent. 🔷                                                        | Sygnatura 🔷   | Tytuł 🔶                         | Status 🔶          | Księga<br>inwentarzowa 븆       | Miejsce                                                                 | Cena  |  |  |  |
| 1     | 699                                                                    | 821.162.1-92  | Pielgrzymka do<br>Jasnej Góry / | w<br>kwarantannie | Inwentarz Książki -<br>Dorośli | Gminna Biblioteka Publiczna w Kielcach<br>Instancja deweloperska - DEV2 | 13,40 |  |  |  |
| 2     | 033708                                                                 | 821.111-3     | Lód /                           | w<br>kwarantannie | Inwentarz Książki -<br>Dzieci  | Gminna Biblioteka Publiczna w Kielcach<br>Instancja deweloperska - DEV2 | 15,00 |  |  |  |
|       | USUŃ WYCZYŚĆ POPRAW DRUKUJ ZAPISZ<br>KOSZYKA KOSZYK DANE KOSZYK DO XLS |               |                                 |                   |                                |                                                                         |       |  |  |  |
| - Dru | ıkowanie kar                                                           | t katalogowy  | h                               |                   | (C)                            |                                                                         |       |  |  |  |
|       |                                                                        |               |                                 |                   |                                |                                                                         |       |  |  |  |
| Par   | ametry druk                                                            | u etykiet     |                                 |                   | <u> </u>                       |                                                                         |       |  |  |  |
| Par   | ametry oper                                                            | acji ubytkowa | nia                             |                   | <b>0</b>                       |                                                                         |       |  |  |  |
| Hu    | rtowa zmiana                                                           | a danych egze | mplarzy                         |                   | 8                              |                                                                         |       |  |  |  |
|       | Status                                                                 | do            | wypożyczenia                    | -                 |                                | -                                                                       |       |  |  |  |
|       | Nadaj brakuja                                                          | ące           |                                 |                   |                                |                                                                         |       |  |  |  |
| ubv   | tków                                                                   |               |                                 |                   |                                |                                                                         |       |  |  |  |
|       | 740107                                                                 |               |                                 |                   |                                |                                                                         |       |  |  |  |
|       |                                                                        |               |                                 |                   |                                |                                                                         |       |  |  |  |
|       |                                                                        |               |                                 |                   | -                              |                                                                         |       |  |  |  |

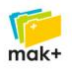

## **Zmiany w OPAC**

1. Każdy egzemplarz w kwarantannie będzie wyświetlany w OPAC z odpowiednią adnotacją.

| okładka<br>zastępcza                   | Nasza współna Ziemia<br>ALLABY, MICHAEL (1933- )., JEZIERSKA-ł<br>Rok wydania: cop. 1997.<br>Środowisko człowieka. Wydawnictw<br>dostępne:<br>O Z 1<br>KSIĄŻKA | KRASOWSKA, JANINA. TŁ.<br>a popularne.                                     |                |
|----------------------------------------|----------------------------------------------------------------------------------------------------|----------------------------------------------------------------------------|----------------|
| Dostepne egzem                         | plarze                                                                                                    |                                                                            |                |
| 1. Numer inwentarzowy<br>Sygnatura: 55 | c 007479                                                                                                    | Status: W kwarantannie //<br>W kwarantannie do: 2020/04/27<br>W kolejce: 1 | zarezerwuj     |
| Gminna Biblioteka Publiczi             | na w Kielcach Instancja deweloperska - DEV2 , Od                                                                                                    | idział dla dzieci, ul. Bohaterów Warszawy 15, 25-401 Kielce                | dodaj do listy |

2. Egzemplarz "w kwarantannie" czytelnik może zamówić i po akceptacji zamówienia otrzyma odpowiednią informację na podany w bibliotece adres e-mail.

Twoje zamówienie:

| Tytuł         | Autor   | Biblioteka                                       | Dział       | Status        |
|---------------|---------|--------------------------------------------------|-------------|---------------|
| Nasza wspólna | Allaby, | Gminna Biblioteka Publiczna w Kielcach Instancja | Oddział dla | zaakceptowane |
| Ziemia /      | Michael | deweloperska - DEV2                              | dzieci      |               |

Egzemplarz jest w kwarantannie. Jesteś teraz 2 w kolejce.

UWAGA: Ten e-mail został wygenerowany automatycznie przez system biblioteczny MAK+. Nie odpowiadaj na niego.

3. Po wygaśnięciu kwarantanny na zarezerwowany egzemplarz, czytelnik otrzyma automatycznie odpowiedni komunikat na podany w bibliotece adres e-mail.

Wszelkie pytania dotyczące funkcjonowania kwarantanny w MAK+ prosimy kierować na e-mail: pomoc@makplus.pl